# USER MANUAI **SERVICE-One-stop** online delivery of services

**Step 1** - Investor may click on NSWS link and follow below steps as shown for Login into NSWS: <u>https://www.nsws.gov.in/</u>

| क्षेत्र उम्प्रोग संवर्धन और आंतरिक व्यापार विभाग<br>DEPARTMENT FOR PROMOTION OF INDUSTRY AND IN | TERNAL TRADE                                                |                                                      | About FAQs Guide Contact ‡A &∂ ENG ∽                                                                                                    |  |
|-------------------------------------------------------------------------------------------------|-------------------------------------------------------------|------------------------------------------------------|----------------------------------------------------------------------------------------------------|--|
| National Single                                                                                 | CENTRAL APPROVALS<br>Issued by Ministries of Govt. of India | STATE APPROVALS<br>Issued by States of Govt. of Indi | Step 1: Click on Login                                                                                                    |  |
|                                                                                                 |                                                             | Step 2: Click o                                      | on "Business User Login"   Ministry Officer Login                                                                                                    |  |
| Access over 664 Central Approval                                                                | s and 6200 State Approvals                                  |                                                      | 1 - 200 - 200                                                                                                    |  |
| Explore. Apply an                                                                               | d Get all the app                                           | provals                                              |                                                                                                    |  |
| required to start                                                                               | your bucinoss in                                            | India                                                |                                                                                                    |  |
| required to Start                                                                               | yuui nusiiiess ii                                           | I IIIUIA                                             |                                                                                                    |  |
|                                                                                                 |                                                             |                                                      |                                                                                                    |  |
| Central Approvals 👻 Q. Search Ap                                                                | provals                                                     | EXPLORE ALL                                          |                                                                                                    |  |
| Don't know which approvals are required?                                                        | Click Here & Know Your Approvals                            |                                                      | "We are laying a red carpet for all global companies<br>to come and establish their presence in India. Very<br>few countries will offer the kind of opportunities<br>India does today." |  |
|                                                                                                 |                                                             |                                                      | Hon'ble Prime Minister Narendra Modi                                                                                                    |  |

# Step 2 – Sign In on the portal

| National Single<br>Window System                                                                                |                                                                                                    |
|----------------------------------------------------------------------------------------------------|----------------------------------------------------------------------------------------------------|
| <b>Sign In</b><br>To access your dashboard and apply for approvals.<br>Write your registered business e-mail id | We have<br>32 Ministries 28 States                                                                                                    |
| Password ©                                                                                                    | Ministry of<br>Child Avidion<br>Downneert of Inda       Image: Ministry of Labour<br>and Employment<br>Gowonneert of Inda       Image: Ministry of<br>Composite Affairs<br>Gowonneert of Inda       Image: Ministry of<br>Composite Affairs<br>Gowonneert of Inda       Image: Ministry of<br>Composite Affair |
| Sign In<br>Forgot Password ?<br>Click on "Sign In<br>Don't have an account? Sign Up Now                         | Government of<br>Andhra Pradesh<br>Arunachal Pradesh<br>Government of<br>Bihar<br>Government of<br>Bihar<br>Government of<br>Bihar<br>Government of<br>Bihar<br>Government of<br>Bihar<br>Government of<br>Bihar<br>Government of<br>Bihar<br>Government of<br>Government of<br>Government of<br>Jammu & Kashnir                                                                                                    |

## Step 3 – Fill Organization details on the Welcome Page

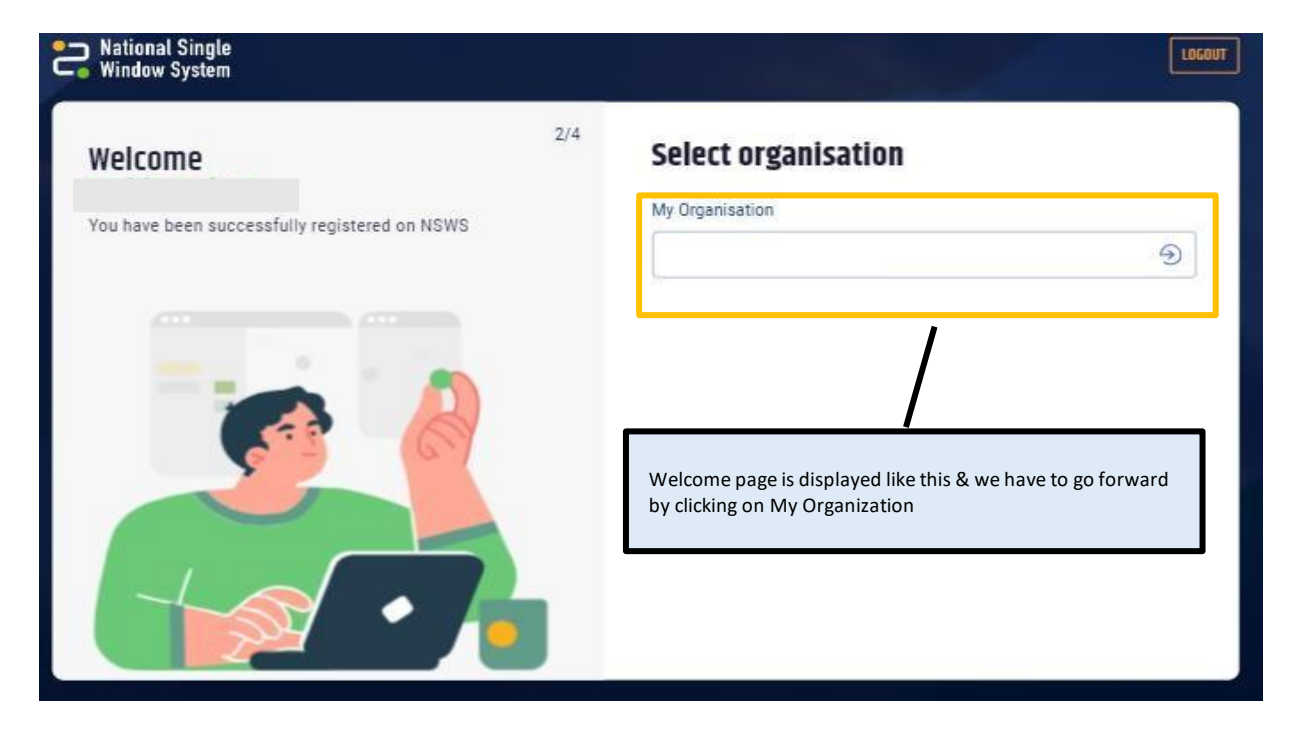

Step 4 - Select the State (as desired)

| 🙀 उम्रोग संबर्धन और ओलरिक ध्यापल विभाग<br>के department for promotion of industry and internal trade 🛛 🎯 स्टिप्स | ESTINDIA<br>About FAQs Guide Contact 🕻 A 🚱 ENG 🗸      |
|----------------------------------------------------------------------------------------------------|-------------------------------------------------------|
| National Single CENTRAL APPROVALS Bound by Minimum of Gove of India                                              | STATE APPROVALS<br>Issued by Blates of Gort, of India |
|                                                                                                    | Rajasthan                                             |
| Access over 664 Central Approvals and 6207 State Ap                                                              | p Sikkim                                              |
| Explore, Apply and Get all t                                                                                     | Tamil Nadu Select State "Rajasthan"                   |
| required to start your busin                                                                                     | Tripura                                               |
| Central Approvals 👻 Q. Search Approvals                                                                          | EXPLORE ALL                                           |
|                                                                                                    | "We are laying a red carpet for all global companies  |

#### APPROVALS Rajasthan 2nd largest mineral producing state Why Invest in **Rajasthan?** Shri Bhajan Lai Sharma Honourable Chief Minister 88 85 **Approvals** 185 Approvals Found in Rajasthan Not available on State SWS Available on State SWS Department of Mines & Geology Energy Ene Permission for mining earth as well as minor Approval for Electrical Installation/ Sanction of Diesel Generator/ Solar Power/ Wind Power & minerals Power Other Renewable Energy Sources Energisation under R... Responsible Departments Energ Energy HT & EHT / Transformers / Lines Equipment / U.G. Generator Permission Certificate New Electricity Connection (JDVVNL, AVVNL) Cables Energisation under Regulation 43 of CEA 20... Energy Energy Factories and Boilers Inspectorate New Electricity Connection (JVVNL) Transformer / Line Energization Certificate Factory Building Plan Approval under Factories Act, 1948 Services / Approvals

#### Step 5 - All Approvals / Services & Responsible Departments will be displayed

## Step 6 – Select the service as per the requirements

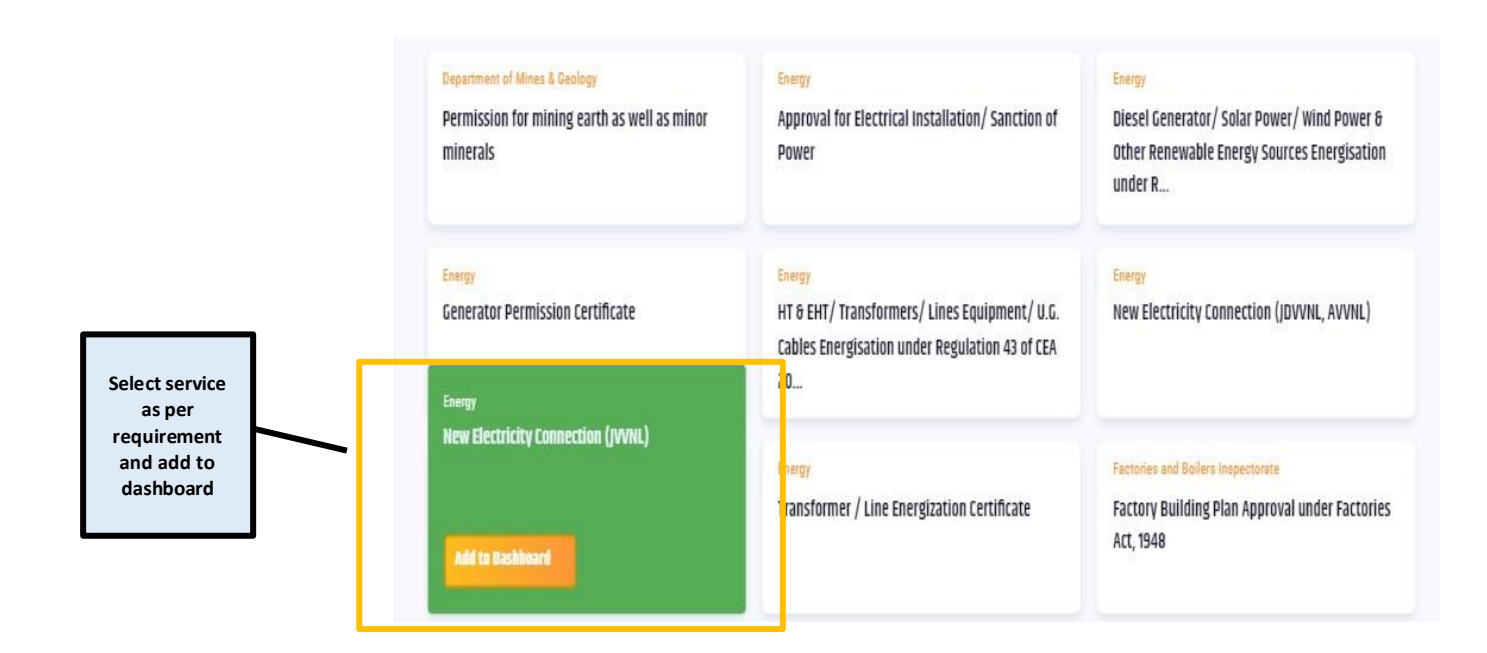

Step 7 – Click on My Dashboard to access the Dashboard

| 🗿 उम्रोग संगर्भन और अंतर्शिक व्यापार विभाग<br>🐣 DEPARTMENT FOR PROMOTION OF INDUSTRY AND INTERNAL TRADE 🛛 🏀 | INVEST INDIA<br>VIENNESSAINTI<br>INNERSSAINTI | About FAQs (                                                           | Guide Contact ¦A (⊘) ENG ∨ |
|----------------------------------------------------------------------------------------------------|-----------------------------------------------|------------------------------------------------------------------------|----------------------------|
| National Single CENTRAL APPROVALS Ussued by Minitries of Bort. of India                                     | STATE APPROVALS GOVE India GOVE               | IERNMENT SCHEMES 5 PM GATI SHAKTI Q                                    | 9 MY DASHBOARD -           |
|                                                                                                    |                                               | Click on <b>My</b><br><b>Dashboard</b> to<br>view selected<br>approval | DASHBOARD<br>MY DOCUMENTS  |
|                                                                                                    |                                               | Click on<br><b>Dashboard</b> in<br>drop down list                      | PROFILE<br>CHANGE PASSWORD |
|                                                                                                    |                                               |                                                                        | LOGOUT                     |

Step 8 – On My Dashboard Select 'My State Approvals' to view all approvals

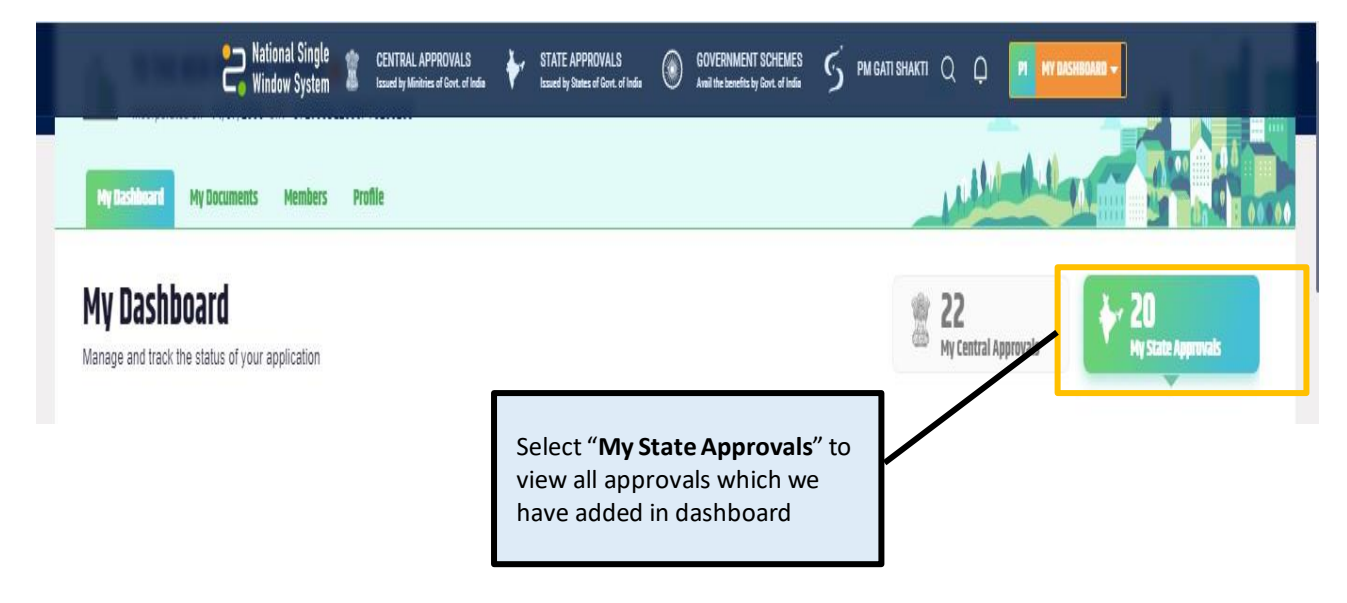

**Step 9** – Click on Apply Now for a required approval  $\rightarrow$  this will redirect the NSWS website to RAJNIVESH website

|            | Pational Single 🖁                                           | CENTRAL APPROVALS      | STATE APPROVALS     Issued by States of Cort. of India | GOVERNMENT SCHEMES<br>Avail the banefite by Cont. of Table | Q Q 🔽 🔤 MY DAS     | SHBOARD -                                                                |               |
|------------|-------------------------------------------------------------|------------------------|--------------------------------------------------------|------------------------------------------------------------|--------------------|--------------------------------------------------------------------------|---------------|
| N Refer of | Rajasthan<br>4 Not Applies Summar To Accessor To<br>Mentary | 0<br>Approved Rejected | J                                                      | Click<br>to a                                              | chere<br>oply      | Q Search by                                                              | Approval Name |
|            | Approval Name                                               | Applied On             | Last Submitted By                                      | Assigned to Department                                     | Application status | Application fees                                                         | Action        |
|            | State Registration Form (Mandatory to fill)                 | R                      |                                                        |                                                            | In Applied         |                                                                          | Apply SRF     |
|            | NDCs for electrical substation                              | 11                     |                                                        | Energy                                                     | Not Applied        | NL                                                                       | Apply Naw     |
|            | New Electricity Connection (JVVNL)                          | -                      |                                                        | Energy                                                     | Not Applied        | NL                                                                       | 🛛 Apply Now   |
|            | Generator Permission Certificate                            | 21                     |                                                        | Energy                                                     | 🖆 Not Applied      | NL                                                                       | Apply Now     |
|            | New Water Connection - PHED                                 | ÷                      |                                                        | Public Health and Engineering Department<br>(PHED)         | Not Applied        | Non - Domestic<br>Consumer-INR 1100,<br>Industrial Consumers-INF<br>2200 | 🛿 Apply Now   |

 $\textbf{Step 10} - \textbf{After redirection click on } \textbf{Apply Now} \text{ (for example PHED for New Water } \textbf{Apply Now} \text{ (for example PHED for New Water } \textbf{Apply Now} ) \text{ (for example PHED for New Water$ 

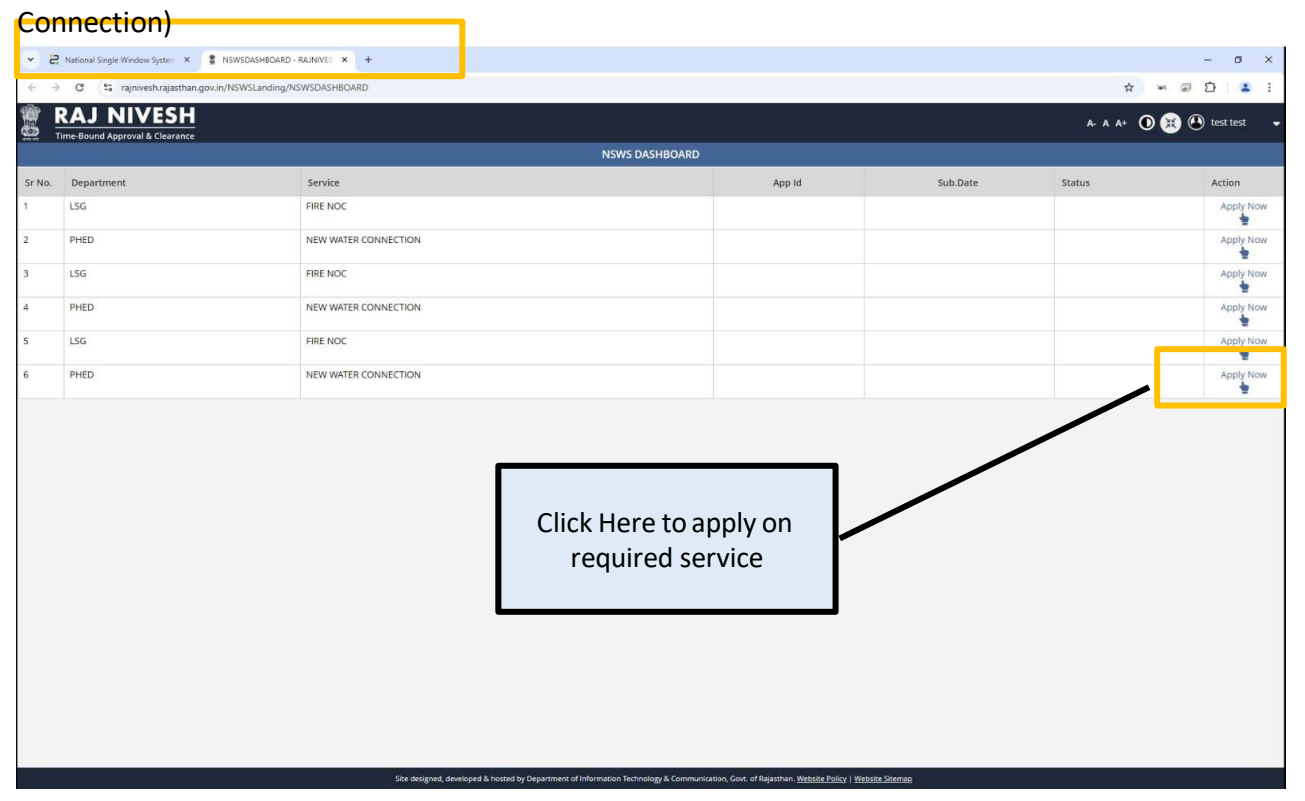

Step 11-Application form will appear

| Public Health Engineering Department<br>Government of Rajasthan                      |                                                                                               |                                                                      | A- A A+ O OHelp - O TEST TEST - |
|--------------------------------------------------------------------------------------|-----------------------------------------------------------------------------------------------|----------------------------------------------------------------------|---------------------------------|
|                                                                                      | Online application form for new                                                               | water connection for enterprises                                     |                                 |
| 😑 A. Personal Details/ व्यक्तिगत विवरण                                               |                                                                                               |                                                                      |                                 |
| Applicant Name/ आवेदक का नाम -                                                       |                                                                                               | Father/ Husband Name/ पिता/ पति का नाम -<br>FATHER/ HUSBAND NAME     |                                 |
| Religion/ धर्म-<br>िHindur हिन्दू Muslim/ मुसिम िअंश/ सिख Othristian/ ईसाई Buddhist/ | बोद्ध ः Parsi/ पारसी i Jain/ जेन                                                              | Gender/ हिंग।-<br>ाMale/ पुरुष ा Female/ महित्ता ा Transgender/ अन्य | Application                     |
| Date of Birth/ 경맥 I컵귀화·<br>01/01/0001 여러                                             |                                                                                               | Address/ पता 🔘 Urban/ शहरा 🔿 Rural/ ग्रामाण                          | form will be                    |
| —————————————————————————————————————                                                | Consent                                                                                       |                                                                      | displayed like                  |
|                                                                                      | Choose the connection provided/ जल संबंध                                                      | 4 प्रदाता का चयन करें                                                |                                 |
| Locality/ मोहरसा -                                                                   | PHED      RIICO                                                                               |                                                                      | that                            |
|                                                                                      | Are you related to production industry or<br>उद्योग अथवा सेवा उद्योग/ संस्थान से संबंधित हैं? | service industry/ institution?/ क्या आप उत्पादन                      |                                 |
| State/ राज्य -                                                                       | ⊖Yes ⊖No                                                                                      |                                                                      |                                 |
| SELECT STATE                                                                         |                                                                                               |                                                                      |                                 |
| City/ शहर+                                                                           |                                                                                               | ANCEL                                                                |                                 |
| -SELECT CITY-                                                                        | ~                                                                                             | SELECT WARD                                                          | *                               |
| Mobile No./ मोबाइल नंबर -                                                            |                                                                                               | Email/ई-मेल+                                                         |                                 |
|                                                                                      |                                                                                               |                                                                      |                                 |
|                                                                                      |                                                                                               |                                                                      |                                 |
| Address/ पता 🖲 Urban/ सहरी ार्ग्यायान् स्वान्यत्व का स्वतरण                          |                                                                                               | Establishment Name/ प्रतिष्ठान का नाम-                               |                                 |
|                                                                                      |                                                                                               |                                                                      |                                 |
| House/ Building Number/ घर/ बिस्डिंग संख्या+                                         |                                                                                               | Lane/ Street Name/ लेन/ गती/ सहक -                                   |                                 |
| ENTED HOUSE/ BUILDING NUMBED                                                         |                                                                                               | ENTED A ANE/STOPET                                                   |                                 |

## Step 12 – Applicant may fill the application form

| Public Health Engineering Department<br>Government of Rajasthan                                                            | A. A A* () () Help- () TEST                                 | r test |
|----------------------------------------------------------------------------------------------------|-------------------------------------------------------------|--------|
| Online application form for n                                                                                              | ew water connection for enterprises                         |        |
| 😑 A. Personal Details/ व्यक्तिगत विवरण                                                                                     |                                                             |        |
| Applicant Name/ आवेदक का नाम •                                                                                             | Father/ Husband Name/ पिता/ पति का नाम+                     |        |
|                                                                                                    | FATHER/ HUSBAND NAME                                        |        |
| Realgoor भर्त-<br>Olinoud हिंद्र, OMuslim/ मुसिस ं SHAV हिंख ं Christian/ ईलाई ं Buddhist/ बोद्ध ं Parsi/ मरसी ं Jain/ जैन | Gender/fflit*<br>OMale/gen Oremale/filtett Orrangender/ 904 |        |
| Date of Birth/ जन्म दिनोक •<br>01/01/0001                                                                                  | Address/ 4di 🔘 Urban/ Rigiti 🔿 Rural/ SiHilvi               |        |
|                                                                                                    |                                                             |        |
| House Number/ मकान संख्या =                                                                                                | Lane/ Street Name/ तेन/ गती/ सहक+                           |        |
| ENTER HOUSE NUMBER                                                                                                    | ENTER LANE/ STREET                                          |        |
| Locality/ मोहरला *                                                                                                    | PIN Code/ मिन कोड +                                         |        |
| ENTER LOCALITY                                                                                                    | ENTER 6 DIGIT PIN CODE                                      |        |
| State/ राज्य*                                                                                                    | District/ ज़िला -                                           |        |
| SELECT STATE                                                                                                    | SELECT DISTRICT                                             | ~      |
| City/ माहर+                                                                                                    | Ward Number/ वाई संख्या •                                   |        |
| SELECT CITY                                                                                                    | -SELECT WARD-                                               | *      |
| Mobile No./ मोबाइल नंबर+                                                                                                   | Email/ ई-मेल -                                              |        |
| ENTER 10 DIGIT MOBILE NUMBER                                                                                               | ENTER EMAIL ADDRESS                                         |        |
|                                                                                                    |                                                             |        |
| ] B. Reg. Office Details/ पंजीकृत कार्यांतय का विवरण                                                                       |                                                             |        |
| Address/ पता 💿 Urban/ शहरी 🔿 Rural/ ग्रामीण                                                                                | Establishment Name/ प्रतिष्ठान का नाम+                      |        |
|                                                                                                    | ENTER ESTABLISHMENT NAME                                    |        |
| House/ Building Number/ যা?/ মিল্টিন খ্ৰুৱন                                                                                | Lane/ Street Name/ रोन/ गरी/ सडक -                          |        |
|                                                                                                    | ENTED I ANE/STREET                                          |        |

# Selection of Third-Party Inspection Agency

| RAJ NIVESH                                                                                               | Useful Contacts 🔒 FAO 🧕 Feedback 📢 Ouery 🦨 Mol                                            | JRequest → Sinn In                                                                                                    |                                                                                                 |
|----------------------------------------------------------------------------------------------------|-------------------------------------------------------------------------------------------|----------------------------------------------------------------------------------------------------|-------------------------------------------------------------------------------------------------|
|                                                                                                    | — Infor                                                                                   | mation —                                                                                                    |                                                                                                 |
| Bashboard-1<br>Application summary                                                                       | ick on steededs                                                                           | Revealed the second state of the second state of the second state | News, Events & Announcements<br>Loss for information on current news, events &<br>enrouncements |
| Industrial Land Bank<br>Gis search Engine for Existing and New Industrial Areas                          | RIICO E-Auction Portal<br>RIICO E-Auction Portal                                          | RIICO Allottable Vacant Industrial Plots<br>RIICO reAllotable Vacant Industrial Plots                                                                                                    | RIICO Land Bank on IILB<br>RICO Land Bank on ILB                                                |
| FORMS<br>Look for office application forms of various departments                                        | Track/ Verify your application<br>Know your real time application status                  | Download/ Validate Your Certificate<br>Download/ Validate Your Certificate                                                                                                    | Verification of Past Payments<br>Verification of Past Payments                                  |
| Track your query<br>Knowyour real time query status                                                      | User Guide and Tutorials<br>Guide and tutorials illustrating the approvals through online | Automated Pre-Check<br>Building Plan Approval System (BPAS)                                                                                                    | State Levies and Duties<br>List of state levies and duties information                          |
| Know Your Approvals<br>A res-by-res guide to find out the information on required<br>ceramosal approvals | Mutation Dashboards                                                                       | Click on Downloa                                                                                                    | d/validate                                                                                      |

## Step 1 – Visit RAJNIVESH and click on Information tab to Verify your Certificate

## <u>Step 2 – All departments' lists will be displayed (for example we may choose PHED or</u> <u>Factories & Boilers) and click on click here</u>

|         | AJ NIVESH<br>PBound Approval & Clearance                                                               |               |
|---------|----------------------------------------------------------------------------------------------------|---------------|
| 🖌 Home  | 🗘 Services 🚯 Information 💄 About Us 🗾 Useful Contacts 🕜 FAQ 🧶 Feedback 🥳 Query 🛷 MoU Request 👈 Sign In |               |
|         | Download/ Validate Your Certificate                                                                    |               |
| Sr. No. | Department (Application Name)                                                                          | Click Below   |
|         | DEPARTMENT OF CONSUMER AFFAIRS [LEGAL METROLOGY] (METROLOGY)                                           | Click Here    |
| 1       | ENERGY (EID)                                                                                           | ピ Click Here  |
| )       | ENERGY (JDVVNL, AVVNL)                                                                                 |               |
|         | FACTORIES AND BOILERS INSPECTORATE (RAJFAB)                                                            | Click Here    |
|         | HOME (HOME e-SERVICES)                                                                                 | Click Here    |
|         | INDUSTRIES (PARTNERSHIP FIRMS)                                                                         | Click Here    |
|         | INDUSTRIES (RIPS)                                                                                      | Click Here    |
|         | LABOUR (LDMS)                                                                                          | Click Here    |
|         | LOCAL SELF GOVERNMENT (LSG) (90A)                                                                      | Click Here    |
| 0       | LOCAL SELF GOVERNMENT (LSG) (BPAS)                                                                     | Click Here    |
| 1       | LOCAL SELF GOVERNMENT (LSG) (FIRENOC)                                                                  | Click Here    |
| 2       | LOCAL SELF GOVERNMENT (LSG) (RENEW TRADE LICENCE)                                                      |               |
| 3       | LOCAL SELF GOVERNMENT (LSG) (TELECOM INFRASTRUCTURE)                                                   | Click Here    |
| 4       | LOCAL SELF GOVERNMENT (LSG) (TRADE LICENCE)                                                            | Click Here    |
| 5       | MEDICAL & HEALTH (DRUG LICENSE)                                                                        | R Click Here  |
| 6       | PUBLIC HEALTH AND ENGINEERING DEPARTMENT (PHED) (PHED)                                                 | IZ Click Here |
| 7       | PUBLIC WORKS DEPARTMENT (PWD) (ROAD CUTTING)                                                           | Click Here    |
| 8       | RAJASTHAN STATE INDUSTRIAL DEVELOPMENT AND INVESTMENT CORPORATION (RIICO) (RIICO)                      | Click Here    |

**Step 3** – Applicant may enter the application no. and check the verification

| Factories and Boilers Inspection<br>Government of Rajasthan |                                                                                                    |
|-------------------------------------------------------------|----------------------------------------------------------------------------------------------------|
|                                                             | Third party verification facility License/ Certificate/ Approval<br>Third party verification facility you can verify License/ Certificate/ Approval<br>/Paperless or can know status of application<br>Please enter your Application No. as P-22222/CIFB/2015 for MAPS(Factory)<br>Application No./ID Submit |
|                                                             | <b>Third</b> Party Verification may be completed through Application no.                                                                                                    |

## User dashboard & application status / query of application

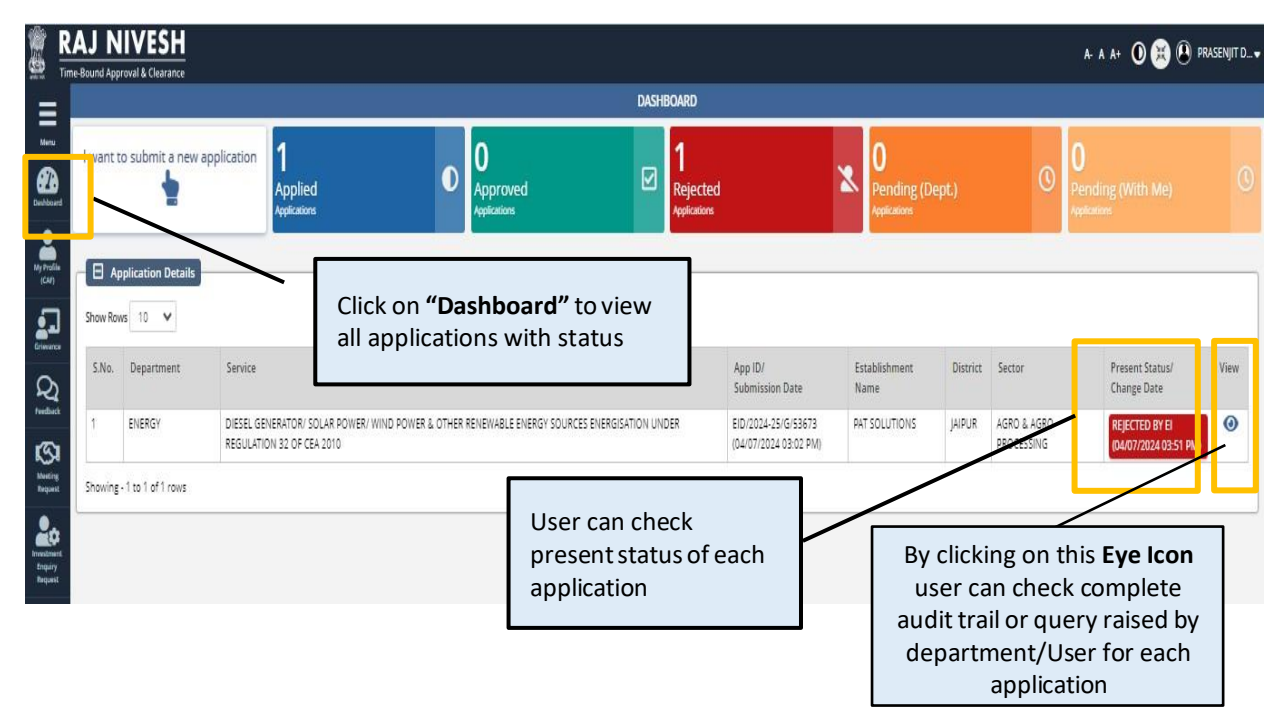

Step 1 – Access the Dashboard to check the status of the applied applications

Step 2 – After clicking on Eye Button, User can find any query raised by the Department

| plication Current S  | tatus                                     |                     |                     |                |                     |
|----------------------|-------------------------------------------|---------------------|---------------------|----------------|---------------------|
| oplication Id        |                                           | Submission Date     | 04/07/2024 03:22 PM | Current Status | REJECTED BY EI      |
| ıdit Trail           |                                           |                     |                     |                |                     |
| ıdit Trail           |                                           |                     |                     |                |                     |
| ıdit Trail<br>Sr No. | Status Change Date                        | Status              | s                   | Remark         | S                   |
| idit Trail<br>Sr No. | Status Change Date<br>04/07/2024 03:22 PM | Status<br>PENDING W | s VITH EI           | Remark         | s<br>D SUCCESSFULLY |

User can download the final signed certificate with login RAJNIVESH by using Application ID

| RAJ NIVESH Time Bound Approval & Classance     Home & Service @ Information . About Us @                  | Useful Contacts 🥑 FAQ 💊 Feedback 🌾 Query 🦨 Mol                                            | l Request 🛛 Al Sign in                                                                          |                                                                                                |
|----------------------------------------------------------------------------------------------------|-------------------------------------------------------------------------------------------|-------------------------------------------------------------------------------------------------|------------------------------------------------------------------------------------------------|
|                                                                                                    | —— Infor                                                                                  | mation —                                                                                        |                                                                                                |
| Bashboard-1<br>Apolization summary                                                                        | ck on sefectuals<br>formation                                                             | Revenues Polices/ Notifications/ Circulars<br>Look for documental issued by various departments | News, Events & Announcements<br>Los for information on current news, events &<br>encouncements |
| Industrial Land Bank<br>GIS search Engine for Existing and New Industrial Areas                           | RICO E-Auction Portal<br>RICO E-Auction Portal                                            | RIICO Allottable Vacant Industrial Plots<br>RIICO reAllottable Vacant Industrial Plots          | RIICO Land Bank on IILB<br>RICO Land Bank on ILB                                               |
| FORMS<br>Look for offline application forms of various departments                                        | Track/ Verify your application<br>Knowyour real time application status                   | Download/ Validate Your Certificate<br>Download/ Validate Your Certificate                      | Verification of Past Payments<br>Verification of Past Payments                                 |
| Track your query<br>Knowyour real time query status                                                       | User Guide and Tutorials<br>Guide and tutorials illustrating the approvals through online | Automated Pre-Check<br>Building Plan Approval System (BPAS)                                     | State Levies and Duties<br>List of state levies and duties information                         |
| Know Your Approvals<br>A resolverse puice to find out the information on required<br>cearancesi approvals | Mutation Dashboards                                                                       | Click on Downloa                                                                                | rd/validate                                                                                    |

Step 1 – Visit RAJNIVESH and click on Information tab to Download your Certificate

<u>Step 2 – All departments' lists will be displayed (for example we may choose legal</u> metrology) and click on click here

| R/      | AJ NIVESH<br>-Bound Approval & Clearance                                                                 |              |
|---------|----------------------------------------------------------------------------------------------------|--------------|
| 😭 Home  | 💠 Services 🚺 Information 💄 About Us 🗾 Useful Contacts 🕜 FAQ 🔍 Feedback 🣢 Query 🦨 MoU Request 🚸 Sign In 👘 |              |
|         | Download/ Validate Your Certificate                                                                      |              |
| Sr. No. | Department (Application Name)                                                                            | Click Below  |
| 1       | DEPARTMENT OF CONSUMER AFFAIRS [LEGAL METROLOGY] (METROLOGY)                                             | Click Here   |
| 2       | ENERGY (EID)                                                                                             | 🛃 Click Here |
| 3       | ENERGY (JDVVNL, AVVNL)                                                                                   |              |
| 4       | FACTORIES AND BOILERS INSPECTORATE (RAJFAB)                                                              | 🗹 Click Here |
| 5       | HOME (HOME e-SERVICES)                                                                                   | Click Here   |
| 6       | INDUSTRIES (PARTNERSHIP FIRMS)                                                                           | Click Here   |
| 7       | INDUSTRIES (RIPS)                                                                                        | Click Here   |
| 8       | LABOUR (LDMS)                                                                                            | Click Here   |
| 9       | LOCAL SELF GOVERNMENT (LSG) (90A)                                                                        | Click Here   |
| 10      | LOCAL SELF GOVERNMENT (LSG) (BPAS)                                                                       | Click Here   |
| 11      | LOCAL SELF GOVERNMENT (LSG) (FIRENOC)                                                                    | Click Here   |
| 12      | LOCAL SELF GOVERNMENT (LSG) (RENEW TRADE LICENCE)                                                        |              |
| 13      | LOCAL SELF GOVERNMENT (LSG) (TELECOM INFRASTRUCTURE)                                                     | Click Here   |
| 14      | LOCAL SELF GOVERNMENT (LSG) (TRADE LICENCE)                                                              | Click Here   |
| 15      | MEDICAL & HEALTH (DRUG LICENSE)                                                                          | Click Here   |
| 16      | PUBLIC HEALTH AND ENGINEERING DEPARTMENT (PHED) (PHED)                                                   | Click Here   |
| 17      | PUBLIC WORKS DEPARTMENT (PWD) (ROAD CUTTING)                                                             | Click Here   |
| 18      | RAJASTHAN STATE INDUSTRIAL DEVELOPMENT AND INVESTMENT CORPORATION (RIICO) (RIICO)                        | Click Here   |

**Step 3** – Enter your **application no**. & click on Submit to **view/download certificate** and click on **Submit** 

| Government of Rajastha | n<br>ell)                      |  |
|------------------------|--------------------------------|--|
|                        | Verify Your Certificate        |  |
|                        | Certificate/ Application No. * |  |
|                        | Submit                         |  |

# Payment of application fee

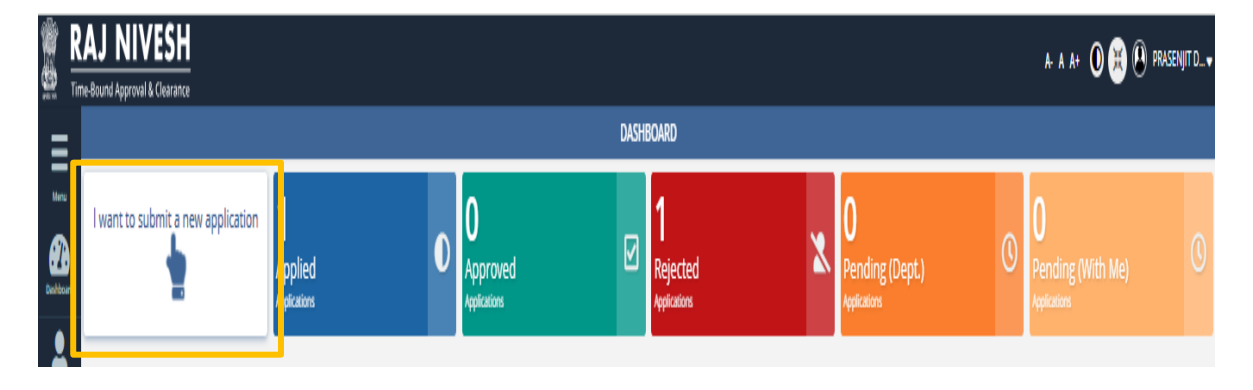

## **Step 1** – On the Dashboard Click on **'I want to submit a new application'**

**Step 2** – Select Service from LSG / UDH / Revenue for Change in Land Use select - **Conversion of Land Use (90A)** 

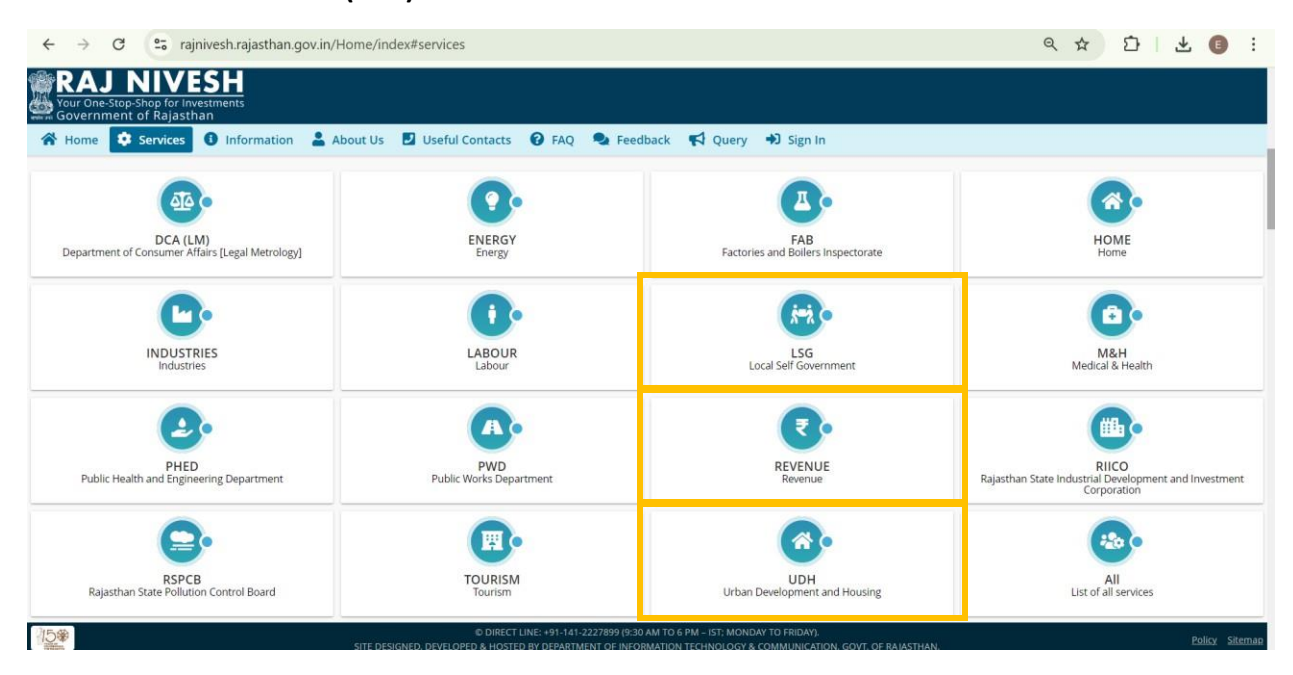

|                                                                                                    | DEPARTMENT/ SERVICES (CLICK DI | EPT. TO VIEW ITS ONLINE SERVICES)  |                  |
|----------------------------------------------------------------------------------------------------|--------------------------------|------------------------------------|------------------|
| Department of Consumer Affairs<br>[Legal Metrology]                                                 | Co.<br>Inergy                  | Tactories and Boilers Inspectorate | (Bone            |
| Industries                                                                                          | Labour                         | Local Self Government (LSG)        | Medical & Health |
| Service                                                                                             |                                |                                    | 1.00             |
| Building Plani Map Approval (LSG)                                                                   |                                |                                    | (                |
| Conversion of Land use (904)                                                                        |                                |                                    | (                |
| e-Intimation of Commencement of Construction                                                        |                                |                                    | (                |
| e-Intimation of Construction Completion                                                             |                                |                                    | (                |
| e-Intimation of Construction Occupancy                                                              |                                |                                    | (                |
| e-Insimation of Plinth Level Construction Completion                                                |                                |                                    | (                |
| Rire NOC                                                                                            |                                |                                    | 0                |
| Permission for installation of above ground telegraph infrastructure (Form-1)                       |                                |                                    | 0                |
| Permission for laying/ establishing underground telegraph infrastructure/ OPC or taking fibre to it | iome (Form-2)                  |                                    |                  |
| Signage License                                                                                     |                                |                                    | 0                |
| Trade Licence                                                                                       |                                |                                    | (                |
| Public Health and Engineering Department (PHED)                                                     | Public Works Department (PWD)  | <b>O</b> -<br>Internal             | Teurism          |

 $\leftrightarrow$   $\rightarrow$  C  $\sim$  rajniveshtest.rajasthan.gov.in/Dashboard/allservices

옥 ☆ む 📵 :

| AJ NIVESH<br>Direstop-Shop for Investments<br>rement of Balasthan                                                                                                    |                                      |                             | A- A A+ 🛈 📧 🔘 ANJALIPA |
|----------------------------------------------------------------------------------------------------|--------------------------------------|-----------------------------|------------------------|
|                                                                                                    | DEPARTMENT/ SERVICES (CLICK DEPT. TO | D VIEW ITS ONLINE SERVICES) |                        |
| Public Health and Engineering Department (PHED)                                                                                                    | Public Works Department (PWD)        | <b>Revenue</b>              | Tourism                |
| Urban Development and Housing (UDH)                                                                                                    |                                      |                             |                        |
| Service                                                                                                    |                                      |                             | Action                 |
| Building Plan Approval System (DA- Ajmer, Jodhpur, UIT)                                                                                                    |                                      |                             | (@ App                 |
| Building Plan Approval System (DA-Jaipur)                                                                                                    |                                      |                             | (@ App                 |
| Conversion of Land use (90A)                                                                                                    |                                      |                             | (⊗ App                 |
| e-Intimation of Commencement of Construction                                                                                                    |                                      |                             | (@ App                 |
| e-Intimation of Construction Completion                                                                                                    |                                      |                             | ( Apr                  |
|                                                                                                    |                                      |                             | 0                      |
| e-Intimation of Construction Occupancy                                                                                                    |                                      |                             | ( S APL                |
| e-Intimation of Construction Occupancy<br>e-Intimation of Plinth Level Construction Completion                                                                            |                                      |                             |                        |
| e-Intimation of Construction Occupancy<br>e-Intimation of Plinth Level Construction Completion<br>Permission for installation of above ground telegraph infrastructure (F | xm-1)                                |                             |                        |

| Your Di<br>Gover | J NIVESH<br>ne Stop Shop for Investments<br>mment of Rajasthan |                                                     |                                    | A- A A+ 🛈 🗮 🕑 TEST15 🔹 |
|------------------|----------------------------------------------------------------|-----------------------------------------------------|------------------------------------|------------------------|
| =                |                                                                | DEPARTMENT/ SERVICES (CLICK I                       | DEPT. TO VIEW ITS ONLINE SERVICES) |                        |
|                  | Department of Consumer Affairs<br>[Legal Metrology]            | Energy                                              | Factories and Boilers Inspectorate | Home                   |
| Q                | Industries                                                     | Labour                                              | Local Self Government (LSG)        | Medical & Health       |
|                  | Public Health and Engineering Department (PHED)                | Public Works Department (PWD)                       | Revenue                            | Tourism                |
|                  | Service                                                        |                                                     |                                    | Action                 |
|                  | CHANGE IN PURPOSE OF CONVERSION IN AGRICULTURAL LAND UNDER F   | RAJASTHAN LAND REVENUE RULES, 2007                  |                                    | (@ Apply)              |
|                  | CONVERSION OF LAND USE (AGRICULTURE TO NON-AGRICULTURE IN RU   | RAL AREA) UNDER RAJ. LAND REVENUE RULES. 2007 (NEW) |                                    | (@Apply)               |
|                  | PERMISSION FOR INSTALLATION OF ABOVE GROUND TELEGRAPH INFRAS   | TRUCTURE (FORM-1)                                   |                                    | (     Apply)           |
|                  | PERMISSION FOR LAYING/ ESTABLISHING UNDERGROUND TELEGRAPH IN   | IFRASTRUCTURE/ OFC OR TAKING FIBRE TO HOME (FORM-2) |                                    | ( Apply                |
|                  | Urban Development and Housing (UDH)                            |                                                     |                                    |                        |

After selecting a service Tenant must validate his Aadhaar Number to avail the Conversion services.

| BEVENUE DEPARTMENT                              |                                            |                                   | O Help - C O Back To RAJ NIVESH                       |
|-------------------------------------------------|--------------------------------------------|-----------------------------------|-------------------------------------------------------|
| New Application (FORM-C)                        |                                            |                                   |                                                       |
|                                                 |                                            |                                   | *mandatory input                                      |
|                                                 | FORM C CHANCE I                            |                                   |                                                       |
|                                                 | FORM-C: CHANGE I                           | IN PURPOSE OF CONVERSION IN AGRIC | LTOKAL DAND UNDER RODASTHAIN DAND REVENDE ROLES, 2007 |
| Tenant Aadhaar No./ खातेदार की आधार संख्या<br>* | Tenant Aadhaar No./ खातेदार की आधार संख्या | Validate Close                    |                                                       |
|                                                 |                                            |                                   |                                                       |
|                                                 |                                            |                                   |                                                       |
|                                                 |                                            |                                   |                                                       |
|                                                 |                                            |                                   |                                                       |
|                                                 |                                            |                                   |                                                       |
|                                                 |                                            |                                   |                                                       |
|                                                 |                                            |                                   |                                                       |
|                                                 |                                            |                                   |                                                       |
|                                                 |                                            |                                   |                                                       |
|                                                 |                                            |                                   |                                                       |
|                                                 |                                            |                                   |                                                       |
|                                                 |                                            |                                   |                                                       |
|                                                 |                                            |                                   |                                                       |
|                                                 |                                            |                                   |                                                       |

## Step 3: After filling all the details Click on save and make payment

| $\bigcirc$                                                                                                    | 0                                                                                                    | Application for e-                                                                                                    | Land for Non-Agricultural Purposes and Aldomest (90-4)                          | 0                                    | 0          |
|----------------------------------------------------------------------------------------------------|----------------------------------------------------------------------------------------------------|----------------------------------------------------------------------------------------------------|---------------------------------------------------------------------------------|--------------------------------------|------------|
|                                                                                                    | and a second                                                                                                    |                                                                                                    |                                                                                 |                                      | Destantion |
| and the store particulars are correct accord                                                                                                    | Eng to mytour branchedge and Saturd                                                                                                    |                                                                                                    |                                                                                 |                                      |            |
| If the the application will above manifolded docume<br>a shifte construction to pay all the dust and amount at p<br>a 20 Particularities Subject that as made above to the a                                                                                                    | na in hereing submitted for permitation for use of Land for explicit purpose<br>an penalem laws and rules to the Local Authority.<br>percent of Leolur Plan of the Local Authority.                                           | a.1 ( version / any entiring to entirguish my / our tanancy rights for using the significant of entire semicology at Local Autions.                                  | ed and for above non - agriculture purpose therefore great the / us the require | el paintision in econòmica esté lais |            |
| ictions and orders issued from time to time to; the Da<br>nd applied will be used for the purpose as per permits                                                                                                    | is Government and the Local Authority will be complied with by the applic<br>for granted only and will be developed as per prescribed names of the Lo                                                                         | cants.<br>Ical Authority and as per approved Layout Plan.                                                                                                    |                                                                                 |                                      |            |
| entry upmedial and the and authentic to the best of the<br>do have to able outselves to follow the Procidencial<br>to hereby ables outselves to indemnity the Local Auth                                                                                                    | y knowledge and kerning is Malaekby via<br>Helevart Suilding Bye-Laur. Regulation: Aure applicable with regard to th<br>trity for any little saulad If any, due to permission pranted by Local Auror                          | re Lassi Autority.<br>Ny INSEE MARKE                                                                                                    |                                                                                 |                                      |            |
| is hareby Forther ablde surratives to inderwidy the Los<br>cal Authority shall have every sight to withdraw the per-<br>meters and the second states and the second second second states and the second second | al Authority for any loss paused if any, due to any dispute arben in the ma-<br>resiston and panels the otherne of applicant on breach if any condition, to<br>it also have be support and b.                                 | that due to approval of the scheme or any act committed to omitted by the<br>ole or other on the part of applicant and the applicant will be liable for any p        | opficers.<br>According that caused to explorely to this process.                |                                      |            |
| े अले है कि उस्त मंत्रित दलावेंगे के प्राप्त अविदेव प्रयोजन में<br>इस मार्टनीय प्रतिकारों को विद्यापत विधियों और नियमों के क्ष                                                                                                    | त सर तहाल के अनुसार की गई।<br>1993 की के उपरोग की अनुसाई हुई आदिन प्राकृत है। ये क्या उसने मेर झूरीका प्रतीस<br>इस स्थान सीम और सब्य का महाय करने के निये यजह गुरार ताले.                                                     | त के लिए प्रो, क्रांट ते का लिए का लिए का स्थान है। एक पुछे प्                                                                                                    | व्युक् व्यू अपूर्वता अपूर्वता प्रदान कड़े।                                      |                                      |            |
| ात ध्याप का कोई डिकार, म्हामीड डांडिकारी की पूर्व अनुका के है<br>य राज्य सरकार और म्हामीड डांडिकारी हान क्या स्मार्ट इर फ<br>इ.किडन ही रही ज्यान की अवस्था प्रतिकार के लिये प्रायक की क                                                                                                    | ਇਹ ਹੈਂਦ ਸਹਾਇਹ ਗਾਇਕਾਰੀ ਸ਼ਾਹ ਹਰਵਿੱਤਿਵ ਹੁਣਿ ਕੀ ਮਹਿਰਾਲ ਗੇਲਸ ਕੇ ਮੁਕੂਸ਼ੇਸ਼ਸ ਕੇ ਹੂ<br>ਹੋ ਜਸਦਾ ਵਿਉਂਦੀ ਮੀਤ ਮਨੀਮੀ ਨਾ ਸ਼ਾਹਜ ਇਹ ਲਈਸ਼।<br>ਹੋਈ ਮੀਤ ਮੁਕਦੀਉਣ ਮਹਿਰਾਲ ਵੀਜ਼ਨਾ ਕੇ ਮੁਕਦਨ ਸੀਤ ਸ਼ਰੀਦਾ ਸ਼ਹਿਦਾਂ ਕੇ ਇਇਨ ਸ                               | yf eft flea wôn:<br>rael i'r Amer Bache a'r addi.                                                                                                    |                                                                                 |                                      |            |
| त्य अपलेज किये पर्व इस्लावेज देते सर्वेषय जलकारी के अपूरा<br>जुकरत थान जाविधियों, विभिन्न्यों न्यालेय प्रविज्ञानी यह लागू                                                                                                    | त सत और प्रयोधिक है और में हरा कुछ भी हमार भी गय है।<br>वियों के उपक्रमी का अनुसार करना, कोरे।                                                                                                    |                                                                                                    |                                                                                 |                                      |            |
| भ स्थलना साधावना कुछ नहां, अनुहा व कारत कारत करते.<br>कारी की आवेदल की ओर से किसी रहतें, नियम मा आदेस के भ                                                                                                    | त्र ने देखें को की रहे के लिए सामय आवश्यात के आतंत्री करने के लिए ने के लिए ने<br>देखें कि की की रहे की लिए सामें और देखा की उठवातील करने का अधिका<br>1 दर अविद्युत्त की स्वीद की लिएस सामें और देखा की उठवातील करने का अधिका | य करना हुन्हा<br>हे स्थानेंस स्वरिकानी की अनियुत्ति के लिये क्या की राजय करता हु है।<br>र स्रोत और अनेवक इन सकिया में किनी को कारीन किनी भागिय हानी के लिये हानी सेन |                                                                                 |                                      |            |
| THE REP CARL AND A REAL AND THE ATTENT CARL AN                                                                                                    | NAWAS YOLANA IN FRIE IT?                                                                                                    |                                                                                                    |                                                                                 |                                      |            |
| त (1216 of Total Press, Specially देव समित क्षुण )                                                                                                    | तिविषय सनित्र का LONG (त)                                                                                                    |                                                                                                    |                                                                                 |                                      |            |
|                                                                                                    |                                                                                                    | Can                                                                                                    | h Make Payment                                                                  |                                      |            |
|                                                                                                    |                                                                                                    |                                                                                                    |                                                                                 |                                      |            |
|                                                                                                    |                                                                                                    |                                                                                                    |                                                                                 |                                      |            |
|                                                                                                    |                                                                                                    |                                                                                                    |                                                                                 |                                      |            |
| 75.4                                                                                                    | E                                                                                                    | VIEWOLANA da EL                                                                                                    | 11                                                                              |                                      |            |
| If App<br>यदि भावेद                                                                                                    | dication is for CM's JAN AV                                                                                                    | WASYOJANA then click on                                                                                                    | checkbox<br>पर क्लिक को                                                         |                                      |            |

**Step 4:** After successful payment, receipt number will be shown through alert message.

| AJASTHAN                                                             |                                                                                                    |                                                                                                    |
|----------------------------------------------------------------------|----------------------------------------------------------------------------------------------------|----------------------------------------------------------------------------------------------------|
| hant: Test Merchant Enc                                              | Merchent Transaction Id: UDF(90A84d380538843                                                                                                    | Amount to pay: INR 1200.00                                                                                                    |
| El Aggregator                                                        | Pay using Aggregator Select                                                                                                    | Transaction Summary       RPP Txn Id     264210       Purpose     Online Payment       Base Anount     INR 1200.00       RPP Charges     INR 0       Txn Amount     INR 1200.00       User Details     INR 1200.00       User Details     ABC       Email     ABC@X72.COM       Mobile     1234567890 |
| ter successful<br>own through A<br>ज्ल भुगतान के बाद<br>बाया जाएगा । | e department of berownance interestion and communications. All BEBHYS<br>payment Receipt Number will<br>lert message<br>रसीद नंबर अलर्ट संदेश के माध्यम से | Alert<br>Your Online Payment has been Received<br>successfully.<br>Bank Name :Billdesk<br>Receipt No :264210<br>Amount :1200<br>OK                                                                                                    |